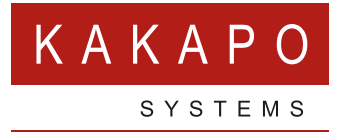

# UNITY CRM INTEGRATION

Configuration

## **CONTENTS**

| 1 | OVERVI                             | EW1                           |
|---|------------------------------------|-------------------------------|
| 2 | CONFIG                             | URING SALESFORCE INTEGRATION  |
| 3 | CONFIG                             | URING AGILE CRM INTEGRATION   |
| 4 | <b>CONFIG</b><br>4.1<br>4.2<br>4.3 | URING MS DYNAMICS INTEGRATION |
| 5 | CONFIG                             | URING ZENDESK INTEGRATION     |
| 6 | CONFIG                             | URING ZOHO CRM INTEGRATION    |
| 7 | CONFIG                             | URING SUGAR CRM INTEGRATION   |
| 8 | UNITY (                            | CRM FUNCTIONALITY             |
|   | 8.1                                | Contact Pop                   |
|   | 8.2                                | Contact Search                |
|   | 8.3                                | Call Log Entry                |
|   | 8.3.1                              | Manual Call Log Entry         |
|   | 8.3.2                              | Automatic Call Log Entry      |

### **1 OVERVIEW**

Unity seamlessly integrates with Agile CRM, Dynamics 365, Zendesk, Zoho CRM, Sugar CRM and Salesforce to facilitate contact lookup and 'popping' for inbound and outbound calls, searching for CRM contacts within Unity and click to dial both from within Unity and the CRM platform.

This functionality relies on a CRM Integration license being assigned to the user, as shown below. Please note this license is required in addition to the base license for Unity Desktop, Agent, Supervisor or Reception, however this functionality is included in all trial licenses for these Unity clients.

| Steve Tutt License Usage                                                                                                    |                              |            |               |  |  |  |  |
|----------------------------------------------------------------------------------------------------|------------------------------|------------|---------------|--|--|--|--|
| All licenses assigned to this user. A user can have only one permanent license per application. When adding a new permanent license, all existing permanent licenses for the same application v |                              |            |               |  |  |  |  |
| □ Include Inactive                                                                                                    | License                      | Start Date | EndDate       |  |  |  |  |
| View                                                                                                    | UnityAgent Enterprise        | 2014.06.24 | Active Licens |  |  |  |  |
| View                                                                                                    | UnityCrmIntegration Standard | 2016.09.12 | Active Licen  |  |  |  |  |
| View                                                                                                    | UnityDashboard Standard      | 2016.06.24 | Active Licen  |  |  |  |  |
| View                                                                                                    | UnityDesktop Enterprise      | 2013.08.19 | Active Licen  |  |  |  |  |
| View                                                                                                    | UnityMobile Standard         | 2015.09.03 | Active Licen  |  |  |  |  |
| View                                                                                                    | UnityReception Enterprise    | 2015.04.16 | Active Licen  |  |  |  |  |
| View                                                                                                    | UnitySupervisor Enterprise   | 2013.05.09 | Active Licens |  |  |  |  |

Once this license is assigned and Unity is restarted, the CRM panel will become available in Settings, as shown below.

| ervices Settings                                                                                                    |                                                                                                    |
|----------------------------------------------------------------------------------------------------|----------------------------------------------------------------------------------------------------|
| Skin     Contact Search     Contact Display     Current Calls     Computer/Phone Integration     Dialing Rule     Custom Directory Integration     Outlook Integration     Outlook Keyr | Configure Unity to seamlessly integrate with a CRM platform for contact search and CLI presentation.      Configuration Automatic Contact Pop      CRM Platform      None |

To configure Unity to integrate with a CRM platform, simply select the CRM platform from the dropdown list and complete the required fields, as outlined in sections below.

You can also configure Unity to automatically pop the CRM contact when the phone is answered, as shown below.

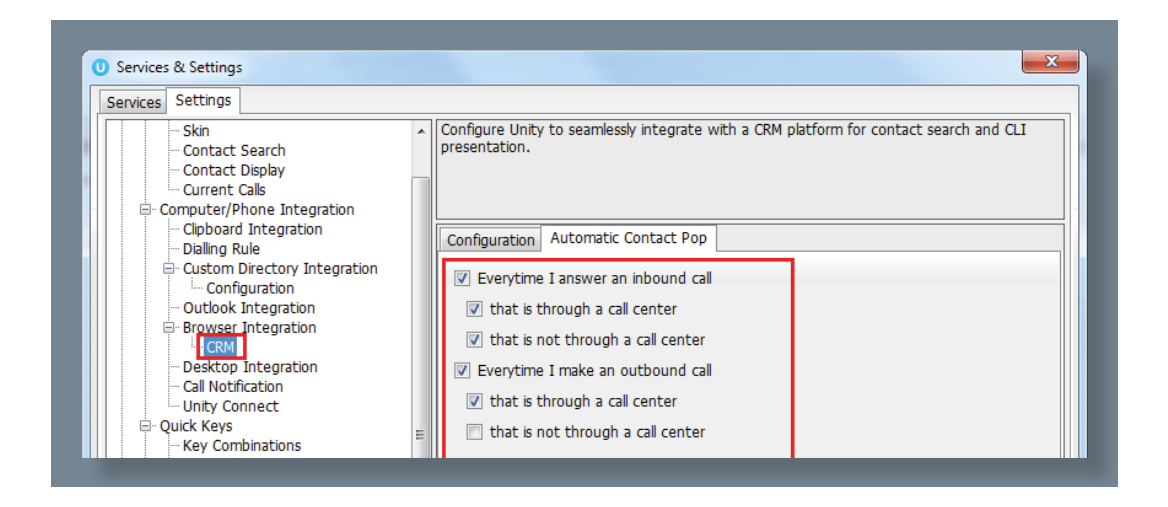

### **2 CONFIGURING SALESFORCE INTEGRATION**

Please note that Unity is only able to consume the Salesforce API if the appropriate salesforce license/edition is in use, please speak to salesforce for more information.

The Salesforce API requires a security token which must be requested through the Salesforce portal and is emailed to the logged in user. In order to request this security token and setup Unity please follow the below steps.

Log into Salesforce and click 'My Settings' in the top-right corner.

| Cla | ssic view:                                                               | Lightning view:                                |
|-----|--------------------------------------------------------------------------|------------------------------------------------|
|     | Chris Tutt 🔻 Setup Help & Training                                       | ☆▼ 🗄 ? 尊 🐥                                     |
|     | My Profile                                                               | Cale Jenna Wimshurst                           |
|     | My Settings Developer Console Switch to Lightning Experience My Settings | eu6.salesforce.com<br>Settings Log Out         |
|     | Logout                                                                   | OPTIONS                                        |
|     |                                                                          | Switch to Salesforce Classic ①<br>Add Username |

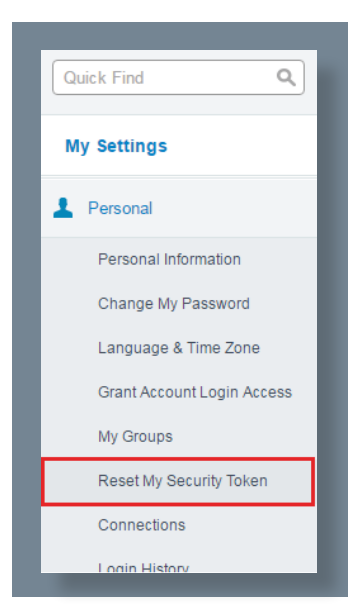

On the left hand menu under Personal, click the 'Reset my Security Token' link. If you don't see this link you may not have the required license assigned, please speak to your Salesforce sales agent for more information. Confirm that you want to reset the security token.

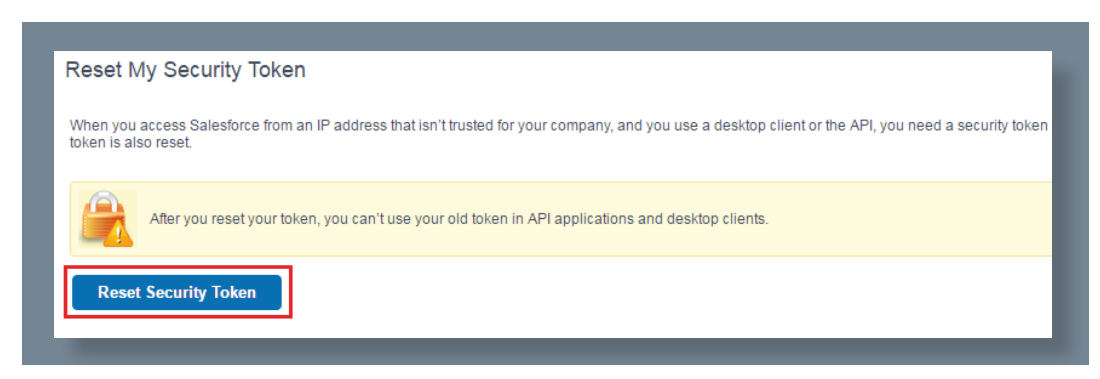

You will shortly receive an email with the new security token, as below.

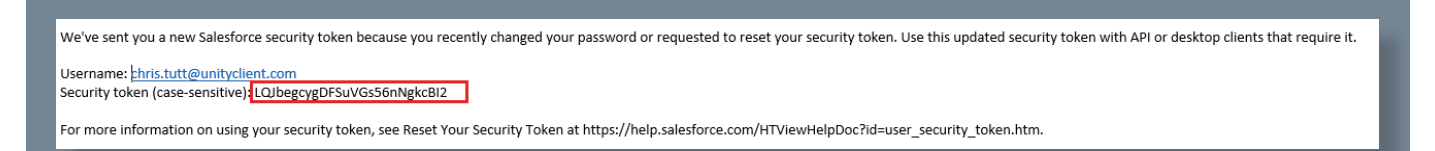

Go to Unity Settings and select Salesforce as the CRM platform. You will then be able to enter the login ID and password that you use when logging into Salesforce, as well as the security token from the email, please make sure you copy this directly from the email and paste it directly into the correct box in Unity, as shown below.

| Services & Settings                                                                            |                                                                                                    | ) |  |
|------------------------------------------------------------------------------------------------|----------------------------------------------------------------------------------------------------|---|--|
| Services Settings                                                                              |                                                                                                    |   |  |
| Unity Settings     Appearance     Contact Search     Contact Display     Current Calls         | Configure Unity to seamlessly integrate with a CRM platform for contact search and CLI presentation. |   |  |
| Computer/Phone Integration     Circhoard Integration                                           | Configuration Automatic Contact Pop                                                                  |   |  |
| ··· Dialling Rule                                                                              | CRM Platform                                                                                         |   |  |
| Custom Directory Integration     Configuration                                                 | Salesforce                                                                                           |   |  |
| Configuration     Outlook Integration     Browser Integration     CRM     CRM     CIck To Dial | Login ID<br>jenna.wimshurst@kakaposystems.com                                                        |   |  |
| Desktop Integration     Notification                                                           | Password *********                                                                                   |   |  |
| Unity Connect                                                                                  | Security token                                                                                       |   |  |
| Quick Keys     Key Combinations                                                                | dvBmi1gzJgDzv8A5iCu7NvTAZ                                                                            |   |  |
| Commands                                                                                       | Include contacts                                                                                     |   |  |
| - Update                                                                                       | Include leads                                                                                        |   |  |
| Instant Messaging & Presence                                                                   | ☐ Include accounts                                                                                   |   |  |
| Logging<br>XMPP                                                                                | Show record type when searching                                                                      |   |  |
| Security                                                                                       |                                                                                                    |   |  |
| Connection                                                                                     | ✓ Close call log entry immediately                                                                   |   |  |

You can also choose whether to include contacts, leads and/or accounts from Salesforce, in most cases all three would be selected.

Unity can also include the record type when showing a contact from Salesforce, making is easy to identify inbound calls from leads.

Lastly, Unity allows the user to add a call log entry into Salesforce for any call, assuming the remote party was found in Salesforce. This feature is outlined further below, but you can also configure Unity to automatically add a call log entry if one hasn't been added manually. This includes both inbound and outbound calls and even calls that were unanswered.

| Cor                                 | ntacts | Call Logs | Voicemail | Abandoned Calls |  |
|-------------------------------------|--------|-----------|-----------|-----------------|--|
| Search Natalie                      |        |           |           | Q               |  |
| Name                                |        |           |           |                 |  |
| Natalie Maines (Salesforce Contact) |        |           |           |                 |  |

Click on the Automatic Contact Pop tab to configure these parameters, then click Save. You will be able to test the integration by performing a search for a contact within Unity, you should see Salesforce records appear in the list as well as from all other directories. If in doubt you may want to activate the 'Show record type when searching' setting in order to distinguish between Salesforce records in the search results.

### **3 CONFIGURING AGILE CRM INTEGRATION**

The Agile CRM API requires an API key which can be obtained through the web portal, the below steps allow you to configure Unity to integrate with the Agile CRM platform through your user account.

| Ø          | Add 🔻          | D |  |  |  |
|------------|----------------|---|--|--|--|
| Chris Tutt | Chris Tutt     |   |  |  |  |
| Preference | Preferences    |   |  |  |  |
| Admin Set  | Admin Settings |   |  |  |  |
| Theme & l  | avout          |   |  |  |  |

Log into Agile CRM and click on 'Admin Settings' under the account button in the top-right corner.

| Preferences     | API Key                                                           |
|-----------------|-------------------------------------------------------------------|
| Users           | REST API                                                          |
| Custom Fields   | uja78sbdp8li8cstuc5eru4rjp                                        |
| Deals           | For Java, PHP, .Net wrappers and integrations like Zapier, Wufoo, |
| Tags            | Javascript API Key<br>9cb51hpr059pboolqb199s6tch Reset            |
| Tasks           | Only for tracking code on website.                                |
| Telephony       | Analytics Code                                                    |
| Service         |                                                                   |
| Integrations    | Allowed Domains                                                   |
| API & Analytics | IP Filters                                                        |
|                 |                                                                   |

Click on 'API & Analytics' from the menu on the left, then copy the REST API field from the webpage, as shown here. Please be sure to capture all text, it may be helpful to paste to Notepad to ensure you have all characters [without formatting] before pasting into Unity. Go to Unity Settings and select Agile CRM as the CRM platform. You will then be able to enter the login ID and password that you use when logging into Agile CRM, as well as the API key that you have copied from the webpage.

| Services & Settings                                            |                                                                                                    |  |
|----------------------------------------------------------------|----------------------------------------------------------------------------------------------------|--|
| rvices Settings                                                |                                                                                                    |  |
| Unity Settings  Contact Search  Contact Display  Current Calls | Configure Unity to seamlessly integrate with a CRM platform for contact search and CLI presentation. |  |
| Computer/Phone Integration Clipboard Integration               | Configuration Automatic Contact Pop                                                                  |  |
| ··· Dialling Rule                                              | CRM Platform                                                                                         |  |
| Configuration                                                  | Agile v                                                                                              |  |
| - Outlook Integration                                          |                                                                                                    |  |
| Browser Integration                                            | Domain                                                                                               |  |
| CRM<br>Click To Dial                                           | unityclient .agilecrm.com                                                                            |  |
| - Desktop Integration                                          | Login ID                                                                                             |  |
| ··· Notification                                               | jenna.wimshurst@unityclient.com                                                                      |  |
| Unity Connect                                                  | API key                                                                                              |  |
| Wey Combinations                                               | cd5c5dsdfds9g8r4s2                                                                                   |  |
| Commands                                                       |                                                                                                    |  |
| Startup                                                        |                                                                                                    |  |
| Update                                                         | ✓ Include companies                                                                                  |  |
|                                                                | ✓ Show record type when searching                                                                    |  |
| - XMPP                                                         | Automatically add call log entry                                                                     |  |
| Security                                                       |                                                                                                    |  |

**Note**: Please ensure the domain excludes any suffixes such as .com/.org etc as the domain must be appended with agilecrm.com. For example, the below will fail:

| D | Domain         |  |               |  |  |
|---|----------------|--|---------------|--|--|
| u | nityclient.com |  | .agilecrm.com |  |  |
|   |                |  |               |  |  |

Instead the domain should be:

| .agilecrm.com |
|---------------|
| .a            |

| Unity Supervisor: Jenna Wimshuint - Available (duration: 01-42:50)     File Messaging Tools Help                                                                                                    |                       |                 |                   |                |                      |                    |     |
|----------------------------------------------------------------------------------------------------|-----------------------|-----------------|-------------------|----------------|----------------------|--------------------|-----|
| Markus Zusak -                                                                                                    | 90                    | 00              | 0                 |                | 0                    | 0 0                | ł   |
| Cloud Services UR                                                                                                    |                       |                 |                   | My St          | abstics              |                    |     |
| 会会会会 Q 0                                                                                                    | Name                  | Total Calls     | Answered<br>Calls | Missed Calls   | Average Talk<br>Time | Total Talk<br>Time | Tot |
| 17 tota Constant                                                                                                    | Bolts Sales           | 0               | 0                 | 0              | 00:00                | 00:00:00           | 10  |
| CR EQUICONDACS                                                                                                    | Nuts Sales            | 0               | 0                 | 0              | 00:00                | 00:00:00           | . 6 |
|                                                                                                    | O Customer Support    | -               | -                 | -              | -                    |                    |     |
| Owner                                                                                                    | O Partner Support     | 14              |                   |                |                      | -                  |     |
| Jenne Wimshurst                                                                                                    |                       | 0               | 0                 | Ø              | 00:00                | 00:00:00           |     |
|                                                                                                    | From                  |                 |                   | To             |                      |                    |     |
| cloud x services x uk x DAdd                                                                                                    |                       |                 |                   |                |                      |                    |     |
|                                                                                                    | Contacts Call Logs    | Abandoned Ca    | lis Voicemai      | Agent Activity |                      |                    |     |
|                                                                                                    | Search Larry          |                 | 10                |                |                      |                    |     |
| Contact Into                                                                                                    | and the second second |                 |                   |                |                      |                    |     |
| ATT A CONTRACT OF A CONTRACT OF A CONTRACT O | Name                  |                 |                   | Pt             | one                  |                    |     |
| 01000515695 (##80#                                                                                                    | Markus Zusak (Aglie   | CRM Contact - M | obile)            | 07             | 976493815            |                    |     |
| mausaik@cloudservicesuk.com                                                                                                    | Larry France          |                 |                   | 00             | 18008813055 e        | uan. 502           |     |

Please take care when entering the domain as this is a common reason for Agile CRM integration not working as expected.

It may be useful to include the Agile record type when testing the connection. To do this simply perform a contact search and compare the results to Agile CRM.

### **4 CONFIGURING MS DYNAMICS INTEGRATION**

### 4.1 INTEGRATING MS DYNAMICS

To integrate your MS Dynamics into Unity go to Settings>CRM then select Dynamics from the drop down menu.

If your MS Dynamics is Online or Office 365 deployment then tick the box and select an online region.

| U Services & Settings                                                                                                    |                                                                                                    | × |
|----------------------------------------------------------------------------------------------------|----------------------------------------------------------------------------------------------------|---|
| Services Settings                                                                                                    |                                                                                                    |   |
| - Unity Settings - Appearance - Skin - Contact Search - Contact Display - Contact Display - Contact Display - Contact Display                                                                                                    | Configure Unity to seamlessly integrate with a CRM platform for contact search and CLI presentation.                                   |   |
| Current Calls                                                                                                    | Configuration Automatic Contact Pop                                                                                                    |   |
| Computer/Hone Integration     Complexer/Hone Integration     Clibboard Integration     Dialing Rule     Configuration     Outlook Integration     Outlook Integration     Comfiguration     Outlook Integration     Octor Dial     Desktop Integration     Octlo Coll     Outlook Integration     Octlo Coll     Outlook Integration     Octlo Coll     Outlook Integration     Octlo Coll     Outlook Integration     Octlo Coll     Outlook Integration     Octlo Coll     Outlook Integration     Outlook Integration     Outlook Integration     Octlo Coll     Outlook Integration     Outlook Integration     Outlook Integratintegration     Outlook Integratinteg | CRM Platform Dynamics V Online or Office 365 deployment Server address crm11 .dynamics.com Domain My Domain Login ID user@mydomain.com |   |
| Startup                                                                                                    | Password                                                                                                    |   |
| Update                                                                                                    | ******** 🕡 Test                                                                                                    |   |

If your MS Dynamics is not Online or an Office 365 deployment, then leave the box empty and enter a server address.

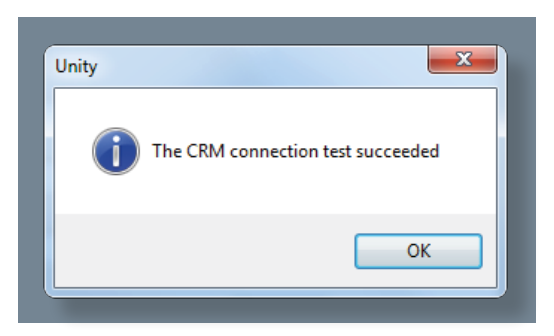

Enter the domain, login ID and password then click Test to ensure the details are correct.

#### 4.2 ONLINE AND OFFICE 365 DEPLOYMENT

| ect organization |                 |
|------------------|-----------------|
| Organization     |                 |
|                  | 🗙 Cancel 🛛 🗸 OK |

Select organization

If you have selected an Online or Office 365 Deployment, then this pop up may appear.

Select your organization from the drop down menu and click OK.

Once you have selected the organization you will need to enter the login id and password used to access MS Dynamics as well as your Dynamics server address, as shown below.

| rvices Settings                                                             |                                                                                                    |  |  |  |  |
|-----------------------------------------------------------------------------|----------------------------------------------------------------------------------------------------|--|--|--|--|
| - Unity Settings  - Appearance  - Skin  - Contact Search  - Contact Display | Configure Unity to seamlessly integrate with a CRM platform for contact search and CLI presentation. |  |  |  |  |
| Current Calls                                                               | Configuration Automatic Contact Pop                                                                  |  |  |  |  |
| - Clipboard Integration<br>Dialling Rule                                    | CRM Platform                                                                                         |  |  |  |  |
| Custom Directory Integration                                                | Dynamics V                                                                                           |  |  |  |  |
| ····· Configuration                                                         | Online or Office 365 deployment                                                                      |  |  |  |  |
| Browser Integration                                                         | Server address                                                                                       |  |  |  |  |
| CRM                                                                         | crm11 .dynamics.com                                                                                  |  |  |  |  |
| Desktop Integration                                                         | Domain                                                                                               |  |  |  |  |
| ···· Call Notification                                                      | My Domain                                                                                            |  |  |  |  |
| - Unity Connect                                                             | Login ID                                                                                             |  |  |  |  |
| Key Combinations                                                            | user@mydomain.com                                                                                    |  |  |  |  |
| Commands                                                                    |                                                                                                    |  |  |  |  |

#### 4.3 LOGIN ID AND PASSWORD

If you are using Online or Office 365 Deployment, enter the login ID and password along with your domain.

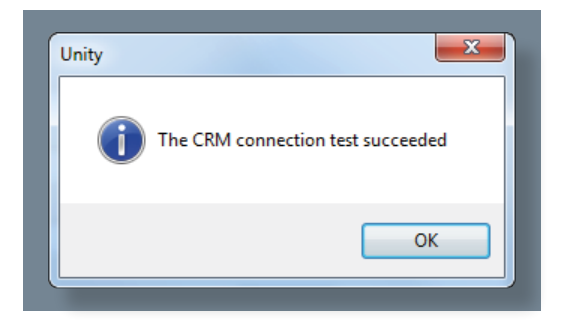

Click the test button to save and test the log in details.

Once the CRM connection test has been successful click OK.

### **5 CONFIGURING ZENDESK INTEGRATION**

To integrate your Zendesk into Unity go to Settings>CRM then select Zendesk from the dropdown menu.

Enter the domain, login ID (which is normally the email used to login) and the API Key.

Please note that you don't need to enter a password as the API Key is all you need to authenticate. Each user can have a separate API Key, or all users in a business can use the same one.

| re Unity to seamlessly integrate with a CRM platform for c<br>uration Automatic Contact Pop | contact search and CLI presentation                                                                                                    |
|---------------------------------------------------------------------------------------------|----------------------------------------------------------------------------------------------------|
| uration Automatic Contact Pop                                                               |                                                                                                    |
|                                                                                             |                                                                                                    |
| Platform<br>Jesk                                                                            | ~                                                                                                    |
| ain                                                                                         |                                                                                                    |
| /Clent                                                                                      | .zendesk.com                                                                                                    |
| a.wimshurst@kakaposystems.com                                                               |                                                                                                    |
| Key                                                                                         |                                                                                                    |
| wQj3cU1xECUGfeA47Oe5TlGSiOB9MeZDSfZu                                                        | ③ Test                                                                                                    |
| how record type when searching                                                              |                                                                                                    |
| utomatically add call log entry                                                             |                                                                                                    |
| Close call log entry immediately                                                            |                                                                                                    |
|                                                                                             | desk<br>nain<br>yClient<br>n ID<br>na.wimshurst@kakaposystems.com<br>Key<br>QwQj3cU1xECUGfeA47Oe5TlGSiOB9MeZDSfZu<br>how record type when searching<br>uutomatically add call log entry |

Click the test button to save and test the log in details.

Once the CRM connection test has been successful click OK.

### **6 CONFIGURING ZOHO CRM INTEGRATION**

Go to Unity Settings>Settings>CRM and then select Zoho from the dropdown list of CRM platforms.

| . Cattings                                                                                     |   |                                                                                                    |  |
|------------------------------------------------------------------------------------------------|---|----------------------------------------------------------------------------------------------------|--|
| Prvices Securigs                                                                               |   |                                                                                                    |  |
| Contact Display Current Calls Computer/Phone Integration Clipboard Integration Dialling Rule   | ^ | Configure Unity to seamlessly integrate with a CRM platform for contact search and CLI presentation. |  |
| Custom Directory Integration     Configuration     Outlook Integration     Browser Integration |   | Configuration Automatic Contact Pop CRM Platform                                                     |  |
| CRM<br>— Click To Dial<br>— Desktop Integration<br>— Notification                              |   | Zoho ~<br>Authorisation token not saved                                                              |  |

#### Click Authorise:

| CRM Platform                  |   |
|-------------------------------|---|
| Zoho                          | ~ |
| Authorisation token not saved |   |
|                               |   |
| 🥑 Authorise                   |   |

|                                                                                                    | Your default browser will then pop Zoho.com and ask you enter your account login details. | to |
|----------------------------------------------------------------------------------------------------|-------------------------------------------------------------------------------------------|----|
| One account. Access all services. Sign In to access Accounts Email / Phone Password Reserve signed In Forgot Password? Sign In |                                                                                           |    |
| Vinity CRM Connector<br>Unity CRM Connector would like to access the following information.                                    | Once you've signed into Zoho, it will ask yo<br>to accept the access request from Unity.  | วน |
| By clicking the "Accept" button you allow Unity CRM Connector to acc<br>Accept Reject                                          | ess data in your Zoho account.                                                            |    |

Click Accept. You will then be informed whether the authentication have been successful or not. If it has been successful, you will see this screen:

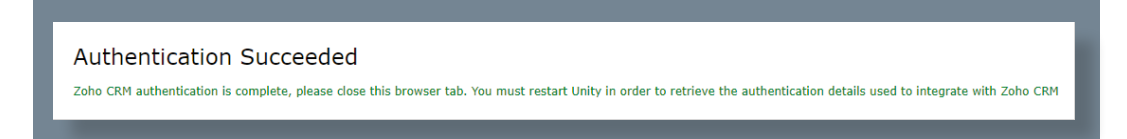

If you clicked 'Reject' or the authentication failed, you will see this screen and will need to go through the process again:

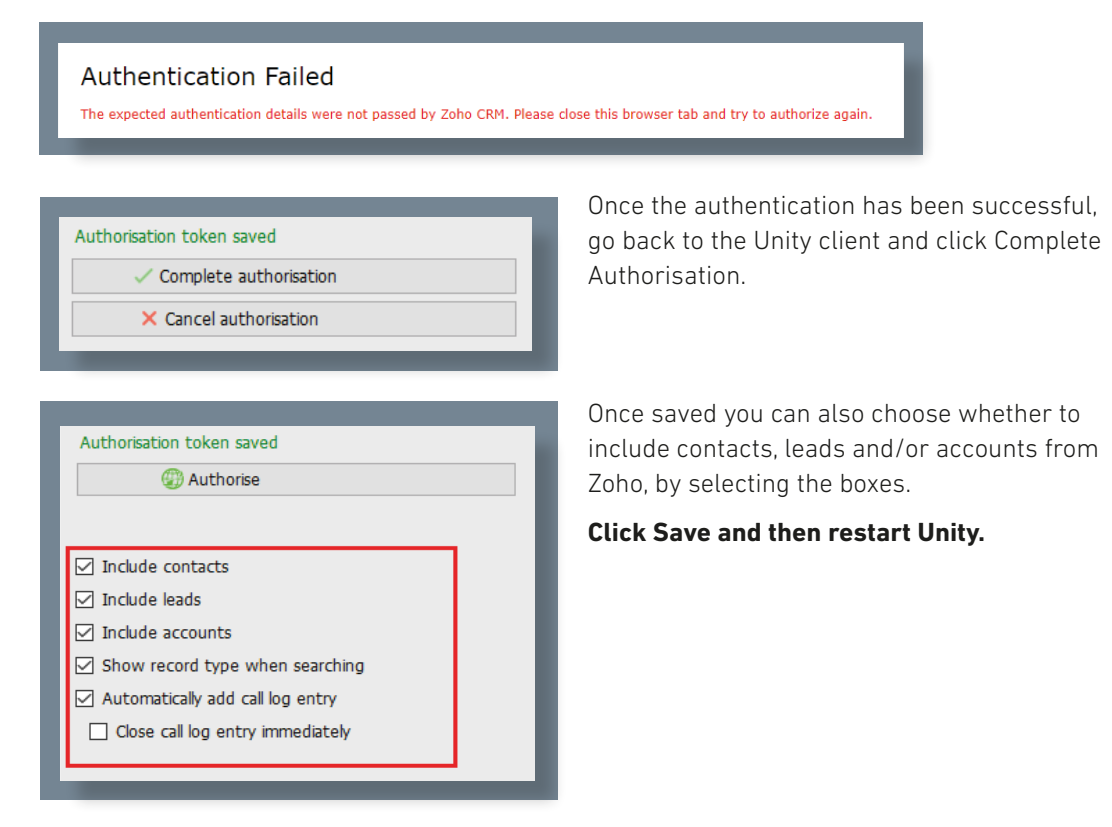

### 7 CONFIGURING SUGAR CRM INTEGRATION

In order for Unity to integrate with Sugar CRM, an API Platform must be created in the Sugar CRM instance. Unity uses this to consume the Sugar API so it must be done before configuring Unity clients, but it only needs to be done once per Sugar CRM instance (which will then apply to all users).

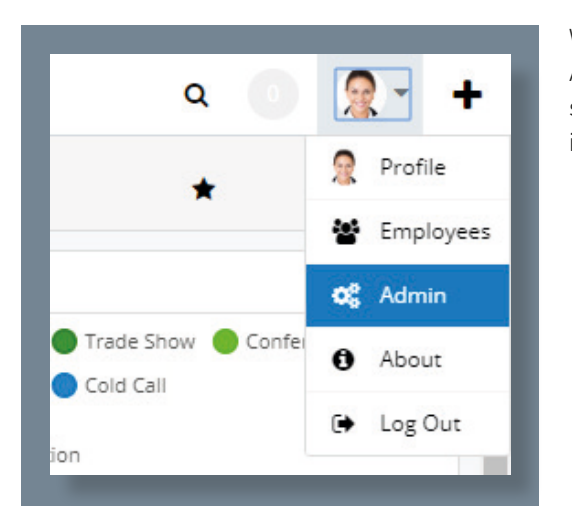

When logged in as an administrator, click Admin from the context menu. If you don't see this menu option then you are not logged in as an administrator.

Under Developer Tools, click Configure API Platforms.

| Rename Modules                        | Change the names of the modules appearing within the application                                          |
|---------------------------------------|----------------------------------------------------------------------------------------------------|
| Display Modules and Subpanels         | Choose which modules are displayed in the navigation bar and which subpanels are<br>displayed system-wide |
| Configure Navigation Bar Quick Create | Select which modules are available in the navigation bar quick create                                     |
| Configure API Platforms               | Configure enabled custom API platform names                                                               |
|                                       |                                                                                                    |

Add an API platform called 'unity' – please note this is all lower case.

| API Platforms     |     |        | API Platforms     |
|-------------------|-----|--------|-------------------|
| base              | *   |        | base              |
| mobile            |     |        | mobile            |
| portal            |     |        | portal            |
| орі               |     |        | opi               |
| lpi               |     |        | Ipi               |
| collabspot        |     | $\neg$ | collabspot        |
| collabspotbackend |     |        | collabspotbackend |
|                   |     |        | unity 😑           |
|                   |     |        |                   |
|                   | -   |        |                   |
|                   |     |        |                   |
| unity 4           | ٨dd | _      | Add               |
| Save              |     | * [    | Save Cancel       |

Click Add to add the API to the list, then click Save to update.

Go to Unity Settings>Settings>CRM and then select Sugar from the dropdown list of CRM platforms.

| ices Settings                                                                                                    |                                                                                                    |
|----------------------------------------------------------------------------------------------------|----------------------------------------------------------------------------------------------------|
| Computer/Phone Integration Current Calls Computer/Phone Integration Clipboard Integration Clipboard Integration Configuration Configuration Configuration Browser Integration Click To Dial Desktop Integration Click To Dial Click To Dial Cli | Configure Unity to seamlessly integrate with a CRM platform for contact search and CLI presentation.      Configuration Automatic Contact Pop      CRM Platform      SugarCrm      Login ID |
| Conversations                                                                                                    | Password                                                                                                    |
| Unity Connect                                                                                                    |                                                                                                    |
| ULICK Keys                                                                                                    | LIRI                                                                                                    |
| Key Combinations                                                                                                    | OKE                                                                                                    |

Enter your login ID, password and URL. The URL will be the same that is used to log into the Sugar CRM portal, it must start with https://

| Unity ×<br>The CRM connection test succeeded<br>OK                                                                                                    | Click Test. If the details are correct then you will see this pop up.                                                                                                  |
|----------------------------------------------------------------------------------------------------|----------------------------------------------------------------------------------------------------|
| Unity ×<br>Unity was unable to connect to the CRM platform using the<br>login details provided. The error returned is below<br>The remote server returned an error: (401) Unauthorized.<br>OK | If the details are incorrect then you will see<br>this pop up and will need to enter the correct<br>details to integrate Sugar CRM.                                    |
| URL https://kfntk2671.trial.sugarcrm.eu  Include contacts Include leads Include accounts Show record type when searching Automatically add call log entry Close call log entry immediately    | Once the Test has been successfully<br>completed you can choose whether to include<br>contacts, leads and/or accounts from Sugar<br>by selecting the boxes shown here. |

Unity can also include the record type when showing a contact from Sugar, making is easy to identify if a call is from a Contact or Lead.

If the account doesn't have access to search contacts, leads or accounts (depending on the license type of the user in Sugar CRM) then Unity will automatically uncheck the related setting to ensure it doesn't continue to search for that entity type.

### 8 UNITY CRM FUNCTIONALITY

### 8.1 CONTACT POP

From

🕒 Natalie Ma

Unity will use the CRM to identify inbound and outbound calls, including queued call center calls.

То

.

×

00 💎

| Contacts          | Call Logs    | Voicemail  | Abandone  | d Cal | Is Agent A | ctivity     |
|-------------------|--------------|------------|-----------|-------|------------|-------------|
| Search            | nat          |            | Q         |       |            |             |
| Nam               | е            |            |           |       |            | Phone       |
| Natal             | lie Maines ( | Zendesk Us | er)       | t     | Call numb  | 070764020   |
| Nate Olson-Daniel |              |            | Send emai | il    |            |             |
|                   |              |            |           |       | Show CRN   | 1 contact   |
|                   |              |            |           |       | Copy num   | ber         |
|                   |              |            |           |       | Personal d | lirectory + |
|                   |              |            |           | ٥     | Manage u   | ser list    |
|                   |              |            |           |       | Appearan   | te →        |

Assign call to account code

+ Add number to personal directory

Show CRM contact

To: Jenna Wimshurst

From: Natalie Maines (Zendesk User)

Add CRM call log entry Reset column widths Show gridlines At any time, you can search for CRM contacts from within Unity and perform click to dial to make an outbound call to the contact, or display the contact in the CRM platform (this is referred to as 'popping' a contact) as shown here.

You can also right-click a call to pop the record in the CRM using the default browser, as shown here. This assumes the contact was found in the CRM platform rather than another directory (for example an Outlook contacts folder).

You can also click on the call details 'toast' notification popup to pop the contact, as shown here. Again this assumes the contact was found in the CRM platform.

This feature depends on the appropriate Call Notification setting being activated, as shown below.

| Services Settings                                                                                                    |                                                                                                    |
|----------------------------------------------------------------------------------------------------|----------------------------------------------------------------------------------------------------|
| - Skin<br>- Contact Search<br>- Contact Display<br>- Current Calls<br>- Computer/Phone Integration                                                                                                    | <ul> <li>Specify how to be notified of incoming or outgoing calls. When browsing to a URL use the<br/>[Number], [Direction], [CalIID] and [LoginID] placeholders which Unity will then replace<br/>with the call details.</li> </ul>                                                                                                    |
| Clipboard Integration<br>Dialling Rule<br>Custom Directory Integration<br>Configuration<br>Outlook Integration<br>Browser Integration<br>CRM<br>Deskton Integration<br>CallNotification<br>Unity Connect<br>Quick Keys<br>Key Combinations<br>Commands | <ul> <li>Show remote party phone number</li> <li>On an incoming or outgoing call</li> <li>Override the contact name using the number</li> <li>Ø perform auto answer when using click-to-dial</li> <li>Ø pop Unity</li> <li>Ø auto-hide Unity when call completes</li> <li>Ø pop summary notification         <ul> <li>for</li> <li>seconds</li> </ul> </li> </ul> |
| - Startup<br>- Update<br>- Logging<br>- Logging<br>- Security<br>- Language<br>- Connection<br>- Network                                                                                                    | When call details clicked       Image: pop Unity       pop Outlook (if applicable)       Image: pop CRM (if applicable)       Image: powse to URL (if entered)                                                                                                    |

Unity can also be configured to automatically pop the CRM contact when the call is answered, which depends on the Automatic Contact Pop tab settings as shown below.

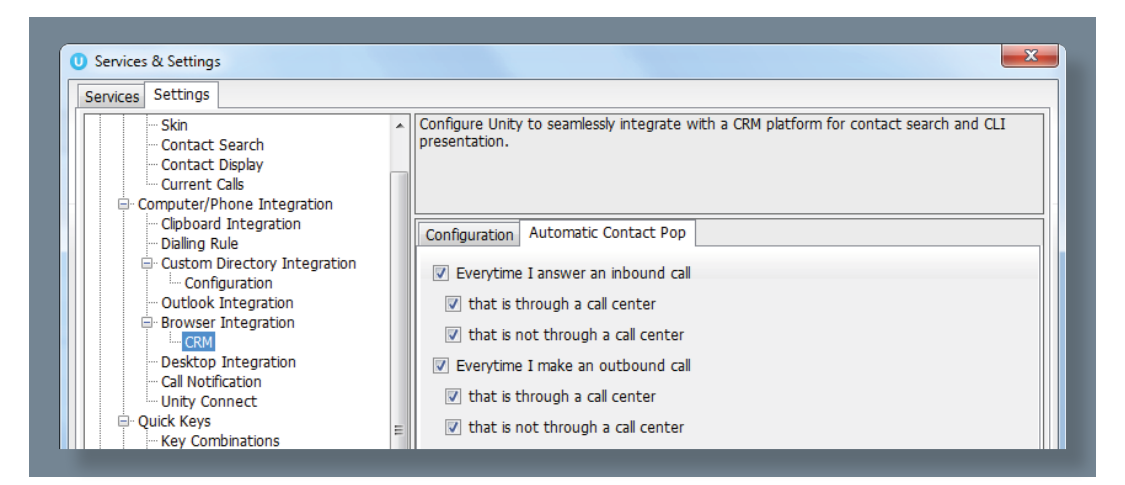

#### 8.2 CONTACT SEARCH

When you perform a contact search, Unity will check all directories such as the group/ enterprise phone list, personal directory and Outlook etc, but it will also search the CRM system and return results. You can search on contact name or company name, as shown below. Simply double click an entry to call that number.

| Mary Roach × + Add Unity Supervisor: Jenna Wimshurst - Available (duration: 01:40:50) |                 |                 |                    |               |                   |                |                      |                    |   |
|---------------------------------------------------------------------------------------|-----------------|-----------------|--------------------|---------------|-------------------|----------------|----------------------|--------------------|---|
|                                                                                       |                 |                 | File Messaging T   | ools Help     |                   |                |                      |                    |   |
| No orga                                                                               | nization Mary   | Roach           | 8.0                |               | 0                 |                | 0                    |                    |   |
| Ro                                                                                    | le End-user     |                 |                    |               |                   | MuSt           | atistics             |                    |   |
|                                                                                       |                 |                 |                    |               |                   | My St          | My Statistics        |                    |   |
| Acce                                                                                  | SS Can view and | d edit own tick | Name               | Total Calls   | Answered<br>Calls | Missed Calls   | Average Talk<br>Time | Total Talk<br>Time | Т |
|                                                                                       |                 |                 | Bolts Sales        | 0             | 0                 | 0              | 00:00                | 00:00:00           |   |
|                                                                                       |                 |                 | Nuts Sales         | 0             | 0                 | 0              | 00:00                | 00:00:00           |   |
| Primary<br>email                                                                      | y many roach1   | 34567@am        | O Customer Support |               |                   |                |                      |                    |   |
|                                                                                       | il              | Louis a ginni   | O Partner Support  | -             | -                 | -              | -                    | -                  |   |
| Pho                                                                                   | e 07976493816   | 5 (direct line) |                    | 0             | 0                 | 0              | 00:00                | 00:00:00           |   |
| _                                                                                     | + add contae    | t               | From               |               |                   | То             |                      |                    | _ |
| Ta                                                                                    | js -            |                 |                    |               |                   |                |                      |                    |   |
| Org                                                                                   |                 |                 | Contacts Call Logs | Abandoned Cal | Is Voicemail      | Agent Activity |                      |                    |   |
| Langua                                                                                | e English       |                 | Search Mar         |               | Q                 |                |                      |                    |   |
| Time zoi                                                                              | (GMT+00:00)     | ) Casablanca    | Name               |               |                   | Ph             | one                  |                    |   |
| Deta                                                                                  | ls -            |                 | 📞 Mary Roach (Zen  | desk User)    |                   | 07             | 976493815            |                    |   |
|                                                                                       |                 |                 | Many McCourin      |               |                   | 00             | 180088               |                    | _ |

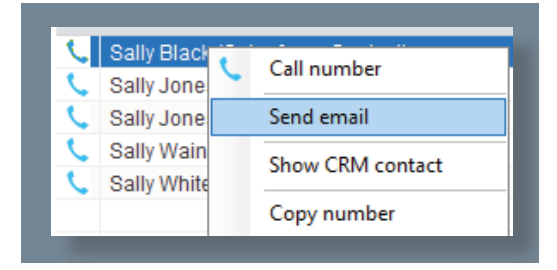

You can also right-click entries to send an email using the default mail program.

#### 8.3 CALL LOG ENTRY

When integrated with the CRM, Unity can add call log entries on behalf of the user, as outlined below.

#### 8.3.1 Manual Call Log Entry

Right-click on a call and select to add a call log entry, as shown below.

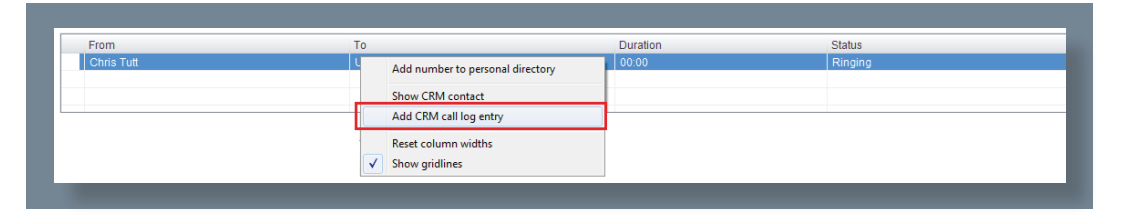

Unity will enter basic details of the call depending on if the call is inbound or outbound, as shown below. Remember this call log will be stored in the CRM so an outbound call in Unity is an inbound call in the CRM, because we have called the contact.

The call note will be saved against that contact in the CRM platform, please note that you can specify whether to close the status of the call log entry in the CRM platform or keep it open by ticking the box.

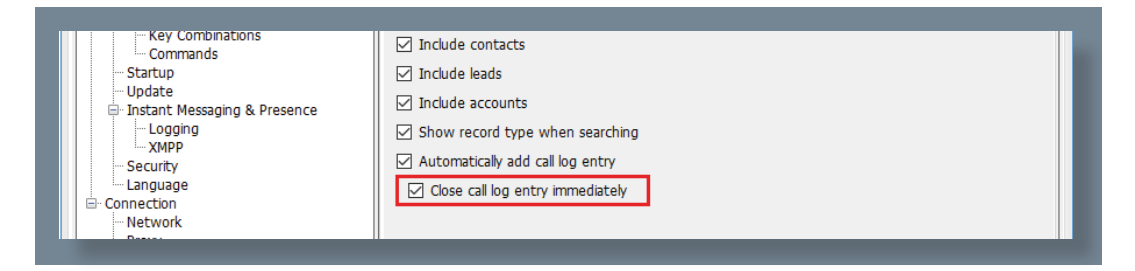

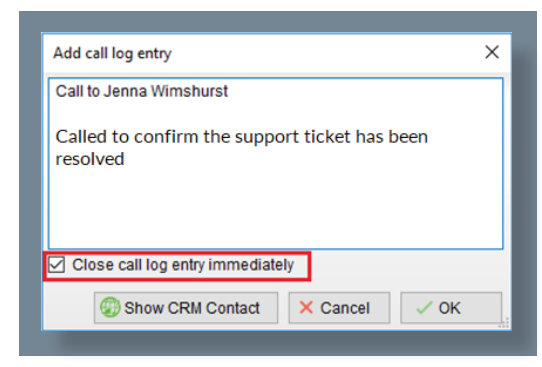

We can now add further notes manually, then click OK to save the call log entry. If we click Show CRM Contact or Cancel the call log will **not** be saved.

You will now see this call log entry in the CRM, as shown below.

| #16            | Call received from Jenna Wi                                                                     | less than a minute ago |
|----------------|-------------------------------------------------------------------------------------------------|------------------------|
| Status: Closed | open Task #16                                                                                   |                        |
| #17            | Ca Call received from Jenna Wi                                                                  |                        |
| < #15          | Ca Call received from Jenna Wimshurst<br>Called to confirm the support ticket had been resolved | 7                      |
| < #14          | Can made to sering windonarde                                                                   | To minutes ago         |

#### 8.3.2 Automatic Call Log Entry

Unity can be configured to automatically add a call log entry for any calls where a call log hasn't been manually created using the steps above. This feature is activated as shown below.

| ervices Settings                                                                                                    |                                                                                                    |              |  |  |  |  |
|----------------------------------------------------------------------------------------------------|----------------------------------------------------------------------------------------------------|--------------|--|--|--|--|
| - Unity Settings - Appearance - Skin - Contact Search - Contact Search - | Configure Unity to seamlessly integrate with a CIBI platform for contact search and CLI presentation. |              |  |  |  |  |
| - Current Calls                                                                                                    | Configuration Automatic Contact Pop                                                                   |              |  |  |  |  |
| Computer/Phone Integration                                                                                                    | CRM Platform                                                                                          |              |  |  |  |  |
| Custom Directory Integration                                                                                                    | Zendesk                                                                                               | ~            |  |  |  |  |
| Configuration                                                                                                    | Domain                                                                                                |              |  |  |  |  |
| Browser Integration                                                                                                    | UnityClient                                                                                           | .zendesk.com |  |  |  |  |
| CRM CRM                                                                                                    | Login ID                                                                                              |              |  |  |  |  |
| -Desktop Integration                                                                                                    | jenna.wimshurst@kakaposystems.com                                                                     |              |  |  |  |  |
| - Call Notification                                                                                                    | API Key                                                                                               |              |  |  |  |  |
| Quick Keys                                                                                                    | 1.0QwQl3cU1xECUGfeA47Oe5TiGSiOB9Me2D5fZu                                                              | 😨 Test       |  |  |  |  |
| - Key Combinations                                                                                                    | Show record type when searching                                                                       | -            |  |  |  |  |
| Startup                                                                                                    | Automatically add call log entry                                                                      |              |  |  |  |  |
| Update                                                                                                    | Close call instentry immediately                                                                      |              |  |  |  |  |

Unity will automatically add call log entries when the call is released [the same time it is removed from the Active Call List in Unity]. Only basic information on the call is presented, based on the direction of the call and the Unity user that made or received the call. Salesforce will timestamp the call internally.

This shows an unanswered call from the CRM contact to the Unity user.

| Task<br>Call         |             |                                      |             |                       |                              |
|----------------------|-------------|--------------------------------------|-------------|-----------------------|------------------------------|
| Click to add topics: |             |                                      |             |                       |                              |
| 1 7 31               |             |                                      |             |                       |                              |
| Task Detail          |             |                                      | Edit Delete | Create Follow-Up Task | Att<br>Create Follow-Up Ever |
| ▼ Task Information   |             |                                      |             |                       |                              |
|                      | Subject     | Call                                 |             |                       |                              |
|                      | Assigned To | Chris Tutt                           |             |                       |                              |
|                      | Name        | Toby Southfield                      |             |                       |                              |
|                      | Comments    | Call made to Chris Tutt (Unanswered) |             |                       |                              |

| Home    | Contacts       | Accounts | Leads | Opportunities | Reports         | Dashboards      | Chatter | Files | Products      | Forecasts     | +                      |
|---------|----------------|----------|-------|---------------|-----------------|-----------------|---------|-------|---------------|---------------|------------------------|
|         | Task           |          |       |               |                 |                 |         |       |               |               |                        |
| 1       | Call           |          |       |               |                 |                 |         |       |               |               |                        |
| Click t | to add topics: | 0        |       |               |                 |                 |         |       |               |               |                        |
| 2       | ** =           | 1 7 31   |       |               |                 |                 |         |       |               |               |                        |
|         |                |          |       |               |                 |                 |         |       |               |               | Atta                   |
| Tasl    | k Detail       |          |       |               |                 |                 |         | Edit  | lete Create F | ollow-Up Task | Create Follow-Up Event |
| ▼ Tas   | k Informatio   | on       |       |               |                 |                 |         |       |               |               |                        |
|         |                |          |       | Subject       | Call            |                 |         |       |               |               |                        |
|         |                |          |       | Assigned To   | Chris Tutt      |                 |         |       |               |               |                        |
|         |                |          |       | Name          | Toby Southfie   | ld              |         |       |               |               |                        |
|         |                |          |       | Comments      | Call received   | from Chris Tutt |         |       |               |               |                        |
| ▼ Add   | litional Info  | rmation  |       |               |                 |                 |         |       |               |               |                        |
|         |                |          |       | Priority      | Normal          |                 |         |       |               |               |                        |
|         |                |          |       | Status        | Completed       |                 |         |       |               |               |                        |
| ▼ Sys   | tem Inform     | ation    |       |               |                 |                 |         |       |               |               |                        |
|         |                |          |       | Created By    | Chris Tutt, 29/ | 09/2016 18:44   |         |       |               |               |                        |

This shows an answered call from the Unity client to the CRM contact.

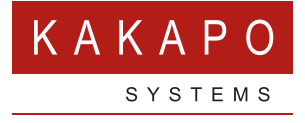

#### © Kakapo Systems 2024 T +44 (0)207 084 6845 E tellmemore@kakaposystems.com W www.kakaposystems.com International House | 36-38 Cornhill | London | EC3V 3NG

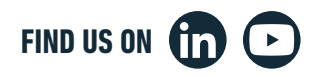